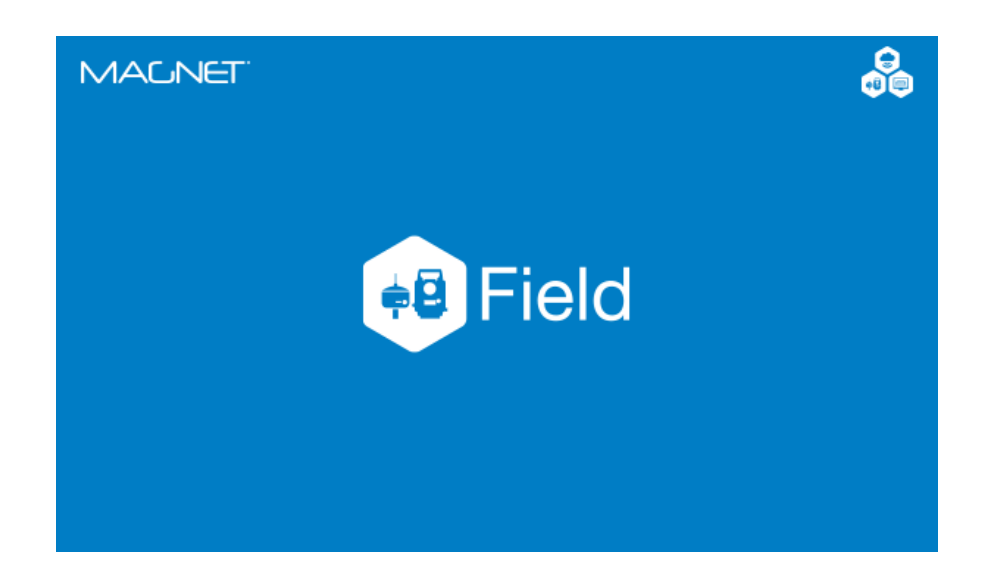

## **MAGNET FIELD GNSS**

### GUIA PRÁTICO – RÁDIO HPB COMO REPETIDOR DE SINAL

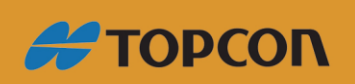

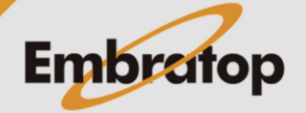

www.embratop.com.br

### Sumário

| 1. Configuração de perfil de levantamento | . 3 |
|-------------------------------------------|-----|
| 2. Iniciar Base RTK                       | . 7 |
| 3. Iniciar Receptor Rover                 | 12  |

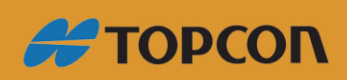

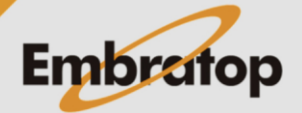

www.embratop.com.br

#### 1. Configuração de perfil de levantamento

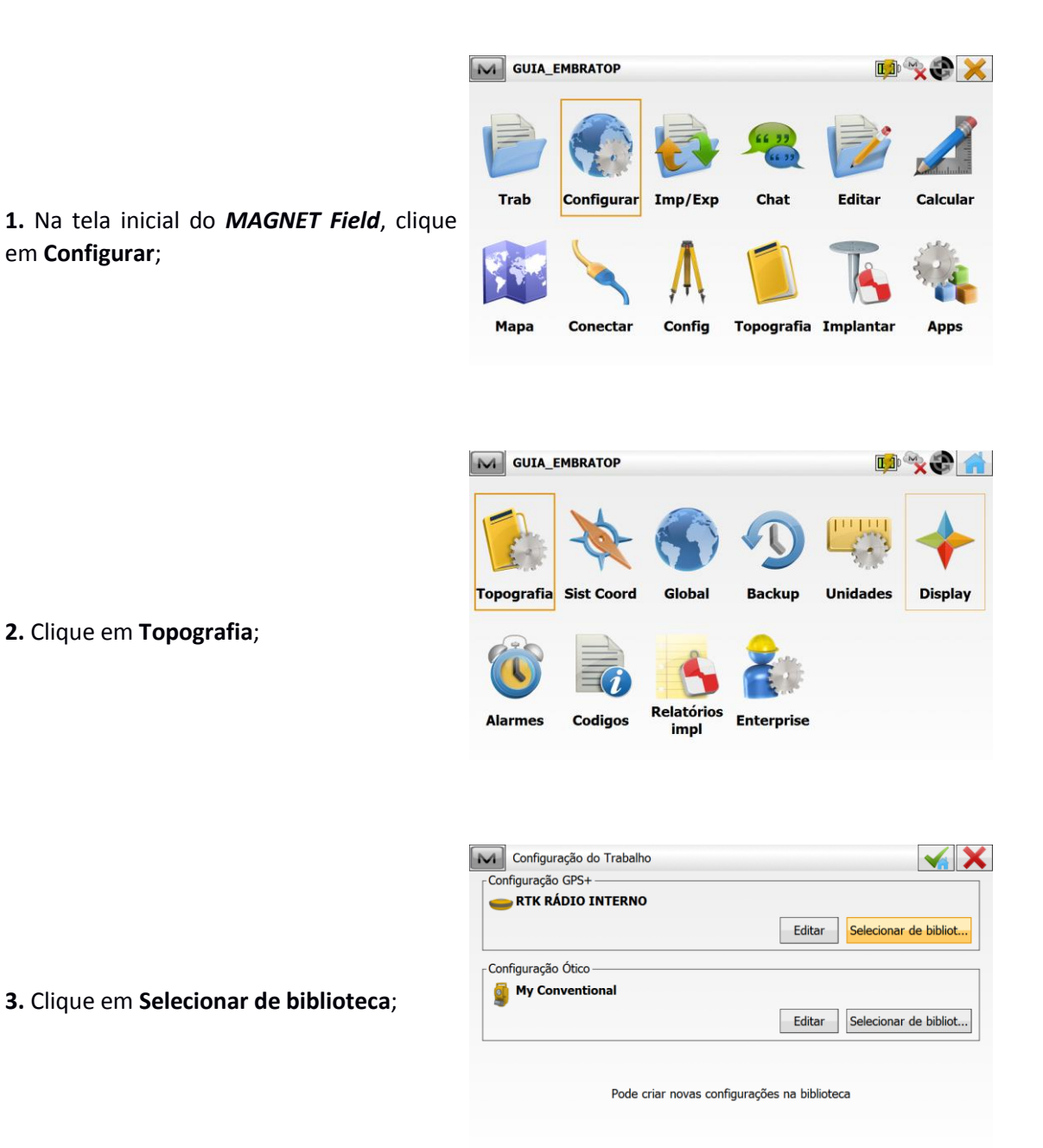

Η ΤΟΡΟΟΝ

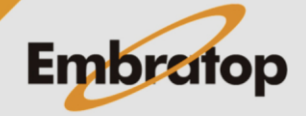

Tel: 11 5018-1800

www.embratop.com.br

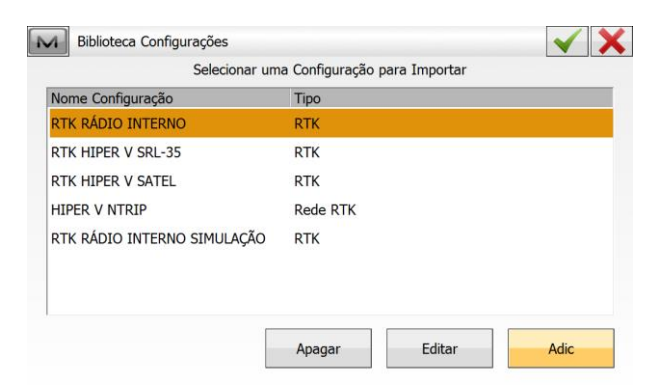

4. Clique em Adic;

Configuração

5. Em Configuração, defina um nome para o perfil, em Tipo escolha a opção RTK, clique em Prox>>;

Fabr Receptor  $\checkmark$  X Modo Simulação Rover Fabricante Topcon • Base Fabricante • Topcon 6. Em Fabr Receptor, defina Topcon para base e rover e clique em Prox>>; Pós Processamento << Voltar Prox >> Receptor Base  $\checkmark$  X Receptor Externo Bluetooth • • Modelo Receptor HiPer V Número Série Máscara Elev. 13 deg Cor Diferencial RTCM 3.x MSM3 -7. Em Receptor Base, deixe as configurações como na imagem ao lado em clique em Antena HiPer V • Prox>>; 0.000 Alt Antena m 7 Periféricos << Voltar Prox >>

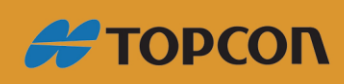

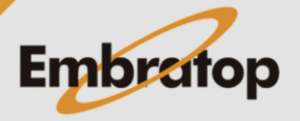

www.embratop.com.br

|         | Conectar a         | Receptor       | Controladora |      |
|---------|--------------------|----------------|--------------|------|
|         | Тіро               | Radio Interno  |              | -    |
|         | Modelo             | Digital UHF II |              | -    |
| Porta F | Receptor não ligad | a ao Radio ——— |              |      |
| Porta   | С                  | *              |              |      |
| Taxa    | 38400              | •              |              | _    |
|         |                    |                |              |      |
|         |                    |                | 2            | .~.  |
|         |                    |                | Pac          | Irão |
|         |                    |                |              |      |

8. Em Radio Base, deixe as configurações como na imagem ao lado em clique em Prox>>;

9. Em Param Base Radio, em Protocolo selecione a opção TrimTalk, os outros parâmetros serão ajustados automaticamente.

1

Certifique-se que as opções estão de acordo com a imagem ao lado e clique em Prox>>;

| Potência   | 1 W      | • |
|------------|----------|---|
| Protocolo  | TrimTalk | • |
| Modulação  | GMSK     | • |
| Scrambling | Lig      | • |
| FEC        | Desl.    | • |
|            |          |   |

10. Em Rover receptor, deixe as configurações como na imagem ao lado em clique em **Prox>>**;

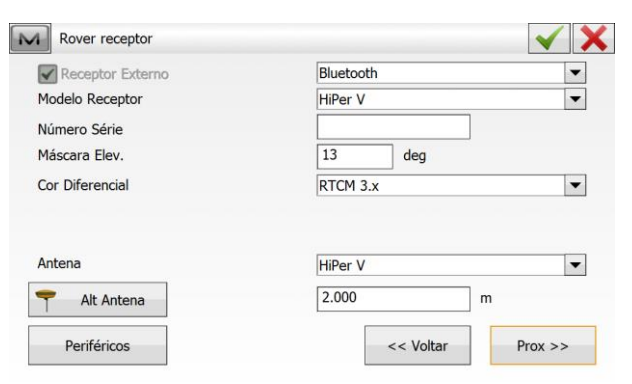

|                                                           | Radio I   | Rover              |                |                | <ul><li>✓ X</li></ul> |
|-----------------------------------------------------------|-----------|--------------------|----------------|----------------|-----------------------|
|                                                           |           | Conectar a         | Receptor       | O Controladora |                       |
|                                                           |           | Тіро               | Radio Interno  |                | •                     |
|                                                           |           | Modelo             | Digital UHF II |                | •                     |
|                                                           | _Porta Re | eceptor não ligada | a ao Radio ——— |                |                       |
| <b>11.</b> Em <b>Radio Rover</b> , deixe as configurações | Porta     | C                  | *              |                |                       |
| como na imagem ao lado em clique em                       | Таха      | 38400              | -              |                |                       |
| Prox>>;                                                   |           |                    |                | Padrã          | o                     |
|                                                           |           |                    |                | << Voltar      | Prox >>               |

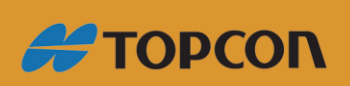

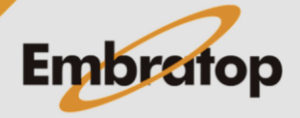

www.embratop.com.br

**12.** Em **Param Radio Rover**, em **Protocolo** selecione a opção **TrimTalk**, *os outros parâmetros serão ajustados automaticamente*.

Certifique-se que as opções estão de acordo com a imagem ao lado e clique em **Prox>>**;

| Protocolo  | TrimTalk | • |
|------------|----------|---|
| Modulação  | GMSK     | - |
| Scrambling | Lig      | - |
| FEC        | Desl.    | • |
|            |          |   |
|            |          |   |
|            |          |   |

|                                                        | Lev Topo                 | ✓ X                          |
|--------------------------------------------------------|--------------------------|------------------------------|
|                                                        | Preciso                  | - Rápido                     |
|                                                        | Solução                  | Solução                      |
|                                                        | Apenas Fixa              | Apenas Fixa                  |
|                                                        | Medição contínua         | Media 1                      |
|                                                        | Media 3                  | Precisão (m)                 |
|                                                        | Precisão (m)             | HRMS 0.015                   |
| <b>13.</b> Clique no botao <b>v</b> para finalizar a   | HPMS 0.015               | VPMS 0.030                   |
| configuração do perfil;                                | 0.015                    |                              |
|                                                        | VRMS 0.030               |                              |
|                                                        | Gravar Auto              | << Voltar Prox >>            |
|                                                        |                          |                              |
|                                                        | Dillictors Configuraçãos |                              |
|                                                        | Selecionar uma Config    |                              |
|                                                        | Nome Configuração        |                              |
|                                                        | PTK PÁDIO INTERNO        |                              |
|                                                        |                          |                              |
|                                                        |                          |                              |
| <b>14.</b> Selecione o perfil criado e clique          |                          | DTV                          |
|                                                        |                          | RIN                          |
| novemente na hetão                                     |                          |                              |
|                                                        |                          |                              |
|                                                        |                          |                              |
|                                                        | Apag                     | ar Editar Adic               |
|                                                        |                          |                              |
|                                                        |                          |                              |
|                                                        | Configuração do Trabalho |                              |
|                                                        |                          |                              |
|                                                        |                          |                              |
|                                                        |                          | Editar Selecionar de bibliot |
|                                                        | Configuração Ótico       |                              |
| <b>15.</b> Clique no botão <b>vie</b> para confirmar a | 3                        | Editar Selecionar de hibliot |
| seleção e retornar para a página inicial do            |                          |                              |
| MAGNET Field                                           |                          |                              |
|                                                        | Pode criar pouse confi   | gurações na hiblioteca       |
|                                                        | Foue chai novas com      | garações na biblioteca       |
|                                                        |                          |                              |

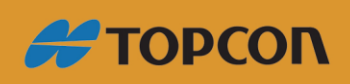

www.embratop.com.br

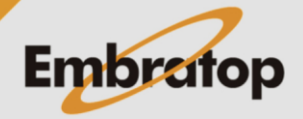

#### 2. Iniciar Base RTK

clique no ícone Conectar;

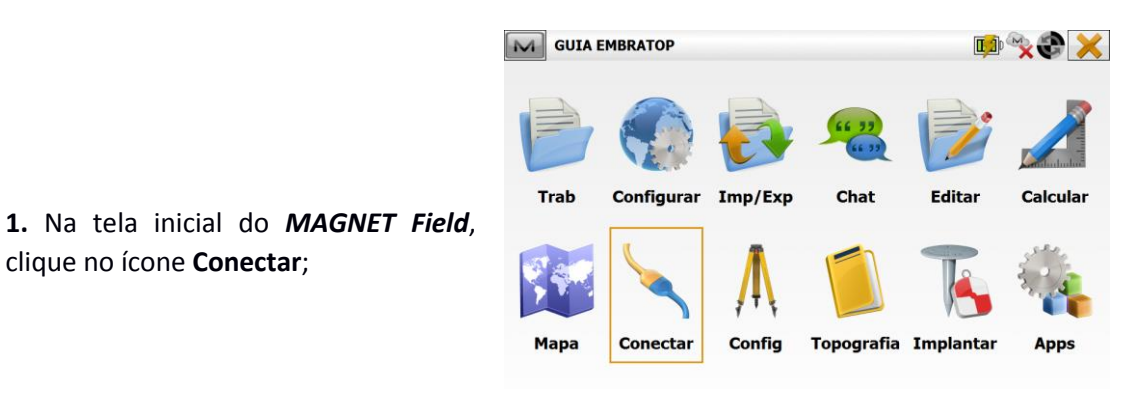

2. Verifique se o Perfil de Configuração dos receptores está correto, clique na opção Base, em seguida clique em Conectar;

| Enterprise  |                            |   |
|-------------|----------------------------|---|
| Hybrid Posi | tioning™                   |   |
| io Disp     |                            |   |
| GPS         | RTK COM REPETIDOR HPB      |   |
|             | Base Rover                 |   |
| Ótico       | My Conventional            | 👔 |
|             |                            |   |
|             |                            |   |
|             |                            |   |
| Conectar a  | o último disp BT utilizado |   |

3. O MAGNET Field buscará todos os dispositivos bluetooth disponíveis e os listará na janela Seleção Receptor.

Clique no receptor que deseja conectar e clique em Seleciona;

4. Na janela Bluetooth PIN, verifique

novamente o número de série do

receptor e clique em Conectar;

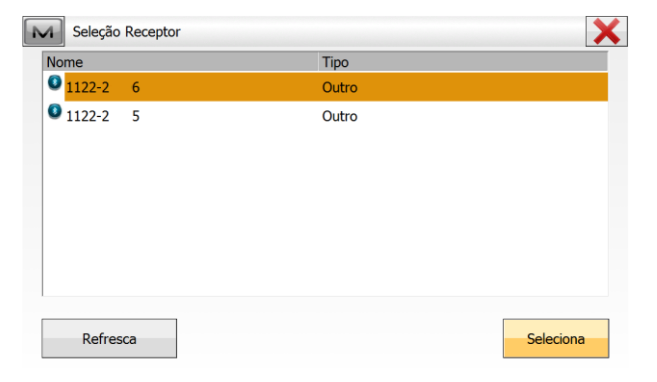

Bluetooth PIN × Info Disp Requer PIN BT PIN <sem pin> Conectar

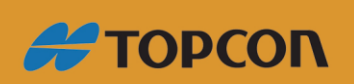

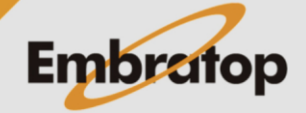

www.embratop.com.br

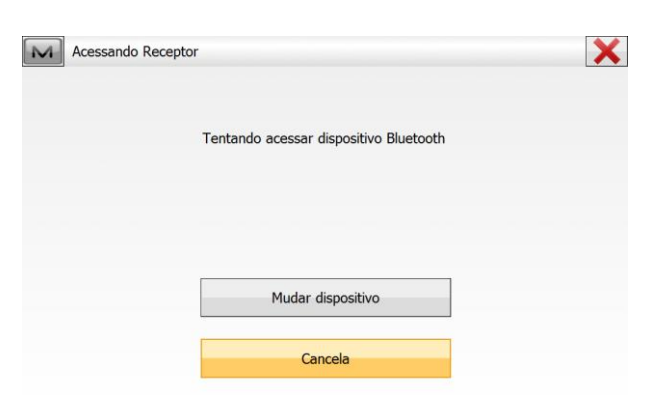

5. O *MAGNET Field* irá conectar ao receptor via Bluetooth, assim que a conexão for realizada será exibido o

ícone no canto superior direito da tela;

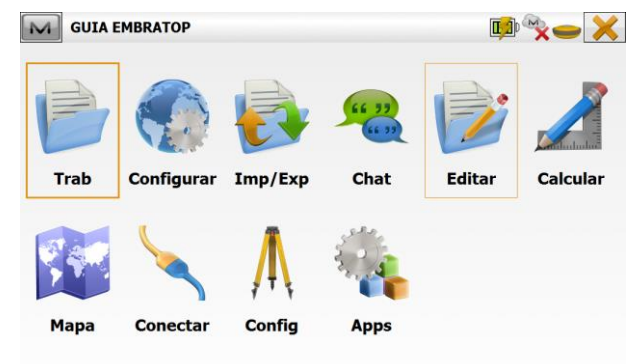

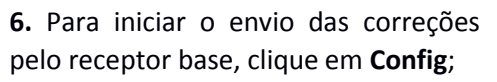

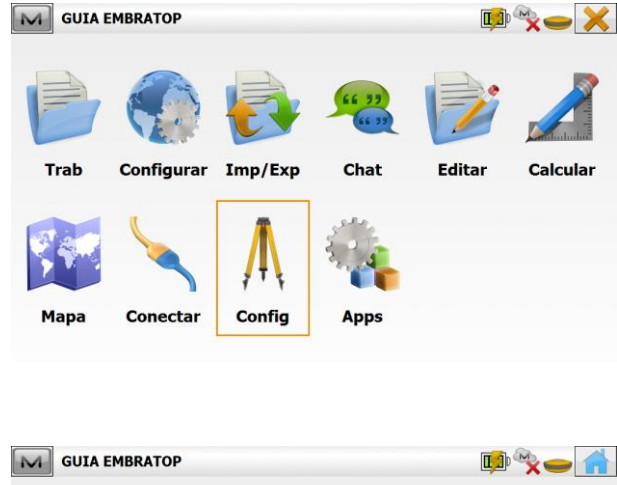

7. Clique em Inic Base;

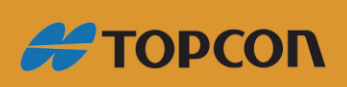

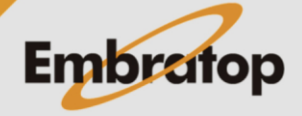

Tel: 11 5018-1800

Gestão Planejamento Receptor de missão

Status

Transf.

Local

Sessão

Topografia

| Status           |
|------------------|
| Config Radio     |
| Grid para Ground |
| Ajuda            |

|           | Porta     | C      |               |     | • |   |
|-----------|-----------|--------|---------------|-----|---|---|
|           | Canal     | 459.00 | 1000 (25 kHz) |     | • |   |
|           | Potência  | 1 W    |               |     | Ŧ |   |
|           | Protocolo | TrimTa | alk           |     | • |   |
| Modulação | GMSK      | •      | Scrambling    | Lig |   | • |
| FEC       | Desl      | -      |               |     |   |   |

**10.** Verifique se as configurações estão de acordos com as mesmas realizadas na configuração do Perfil, selecione o canal **459.0000(25KHz)** e clique em **Inic Radio**;

**11.** Será exibida a mensagem que o **modem foi configurado com sucesso**;

**9.** Clique em **Obter Canais** para que as configurações do rádio sejam exibidas;

| 10              | ii ta         | C      |               | •   |  |
|-----------------|---------------|--------|---------------|-----|--|
| Ca              | inal          | 459.00 | 0000 (25 kHz) | •   |  |
| Pc              | tência        | 1 W    |               | •   |  |
| Pr              | otocolo       | TrimT  | alk           | •   |  |
| 1odulação       | GMSK          | •      | Scrambling    | Lig |  |
| EC              | Desl.         | •      |               |     |  |
| 1odulação<br>EC | GMSK<br>Desl. | •      | Scrambling    | Lig |  |

| Info |                                      | X |
|------|--------------------------------------|---|
| 6    | O modem foi configurado com sucesso. |   |
| ~    |                                      |   |
|      |                                      |   |
|      |                                      |   |
|      |                                      |   |
|      |                                      |   |
|      | Fechar                               |   |

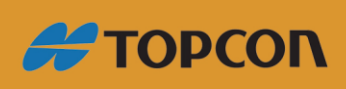

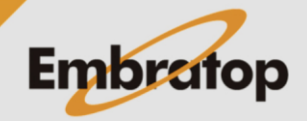

**12.** Na janela **Inic Base** pode-se iniciar a Base de duas maneiras:

# - Sobre um ponto de coordenadas conhecidas

Clique sobre os ícones para buscar o ponto,

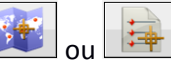

As coordenadas do ponto serão exibidas nos campos correspondentes,

Insira a altura da antena.

#### - Com as coordenadas de navegação do receptor

Insira o nome do ponto,

Insira a altura da antena,

| 7.   |  |
|------|--|
| - 11 |  |
|      |  |

Clique no ícone para que o software atribua ao ponto as coordenadas de navegação do receptor,

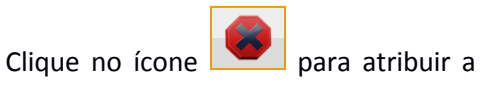

coordenada ao ponto

13. Clique no botão Inic Base;

| Ponto  | Bas         | je2 |   | = |       |   |
|--------|-------------|-----|---|---|-------|---|
| 6      | Codigo      |     | • |   |       |   |
| r      | 7385404.308 |     |   | 7 | 1.500 | m |
| <      | 332575.773  |     |   |   |       |   |
| AltElp | 846.610     |     | 1 |   |       |   |

| Ponto  | Base2       |   |       |   |
|--------|-------------|---|-------|---|
| 6      | Codigo      | T |       |   |
| (      | 7385404.308 |   | 1.500 | m |
| <      | 332575.773  |   |       |   |
| AltElp | 846.610     |   |       |   |

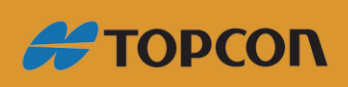

www.embratop.com.br

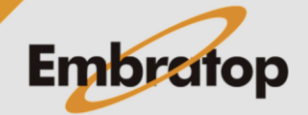

| Inic Base | Base iniciada | com sucesso. Contini | uar para ligação ao Rover | ? |
|-----------|---------------|----------------------|---------------------------|---|
|           |               |                      |                           |   |
|           |               | Sim                  | Não                       |   |

**14.** Será apresentada a mensagem de que a **Base foi iniciada com sucesso**;

Clique em **Sim** para iniciar a conexão com o receptor Rover.

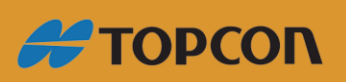

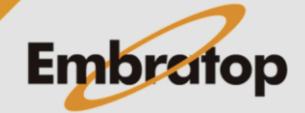

Tel: 11 5018-1800

www.embratop.com.br

#### 3. Iniciar Receptor Rover

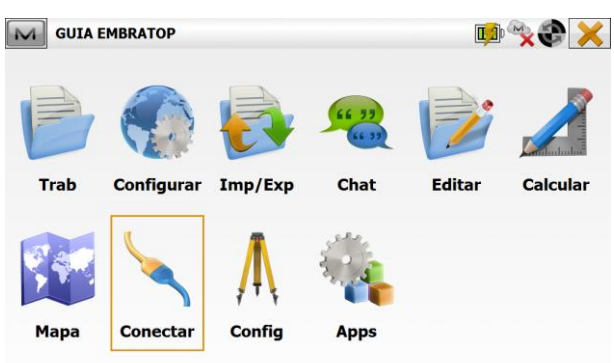

1. Na tela inicial do *MAGNET Field*, clique em **Conectar**;

Conexões Re 🖌 Geral Enterprise Hybrid Positioning Tipo Disp GPS RTK RÁDIO INTERNO .... 🚯 OBase Rover My Conventional .... 🚯 O Ótico Conectar ao último disp BT utilizado Mostrar no início Conectar

2. Selecione a opção Rover e clique em Conectar;

**3.** O *MAGNET Field* buscará todos os dispositivos bluetooth disponíveis e os listará na janela **Seleção Receptor**.

ſ

Clique no receptor que deseja conectar e clique em **Seleciona**;

| Μ | Seleção | Rover receptor |       | X         |
|---|---------|----------------|-------|-----------|
| N | ome     |                | Tipo  |           |
|   | 1122-2  | 6              | Outro |           |
|   | 1122-2  | 5              | Outro |           |
|   |         |                |       |           |
|   |         |                |       |           |
|   |         |                |       |           |
|   |         |                |       |           |
|   |         |                |       |           |
|   |         |                |       |           |
|   | Refres  | са             |       | Seleciona |

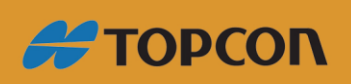

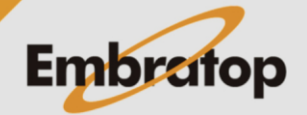

www.embratop.com.br

|                                                                       | Bluetooth PIN                                    | × |
|-----------------------------------------------------------------------|--------------------------------------------------|---|
|                                                                       | Info Disp 1122-2 5<br>Outro<br>00:07:80:E5:AA:68 |   |
| 4. Na janela Bluetooth PIN, verifique                                 | Requer PIN                                       |   |
| novamente o número de série do receptor e clique em <b>Conectar</b> ; | BT PIN <sem pin=""></sem>                        |   |
|                                                                       | Conectar                                         |   |

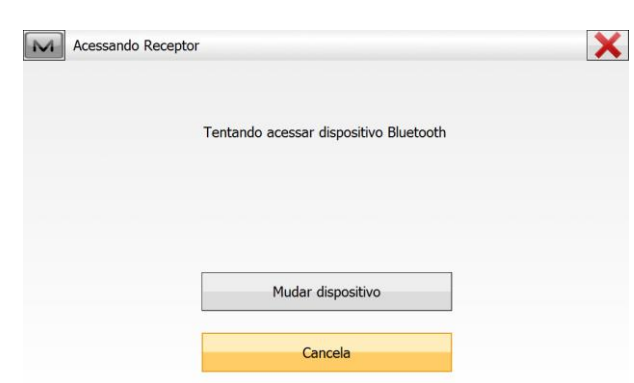

5. O MAGNET Field irá conectar ao receptor via Bluetooth, assim que a conexão for

realizada será exibido o ícone 📂 no M GUIA EMBRATOP canto superior direito da tela;

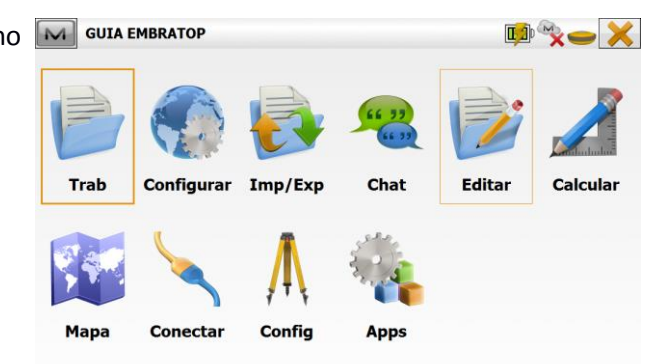

6. O MAGNET Field exibirá a janela para configuração do rádio do receptor Rover,

Verifique se as configurações estão de acordo com as configurações adotadas para o receptor Base, configure o canal como 460.0000 (25Khz) e clique em Inic Rádio;

|                       | Porta | C               |                    | •   |   |  |
|-----------------------|-------|-----------------|--------------------|-----|---|--|
|                       | Canal |                 | 460.00000 (25 kHz) |     | • |  |
| Potência<br>Protocolo |       | 1 W<br>TrimTalk |                    | •   |   |  |
|                       |       |                 |                    | •   |   |  |
| Modulação             | GMSK  | •               | Scrambling         | Lig | • |  |
| FEC                   | Desl. | -               |                    |     |   |  |

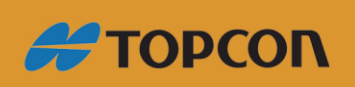

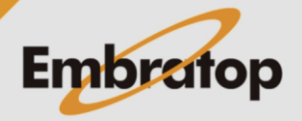

www.embratop.com.br

| Info |                                      | × |
|------|--------------------------------------|---|
| Q    | O modem foi configurado com sucesso. |   |
|      |                                      |   |
|      |                                      |   |
|      | Fechar                               |   |

7. Será exibida a mensagem que o modem foi configurado com sucesso, clique em Fechar;

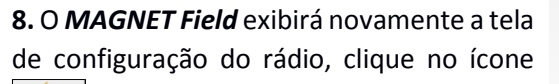

∑ para retornar à tela inicial;

|           | Canal    | 460.00   | 460 00000 (25 kHz) |     |   |
|-----------|----------|----------|--------------------|-----|---|
|           | Potôncia |          | 400.00000 (25 KH2) |     |   |
| Fotencia  |          | 1 VV     | 5.9.1.             |     |   |
| Protocolo |          | TrimTalk |                    | •   |   |
| Modulação | GMSK     | •        | Scrambling         | Lig | • |
| FEC       | Desl.    | -        |                    |     |   |
|           |          |          |                    |     |   |

9. Após configurado o rádio, será exibido o

ícone Significa que o receptor Rover está recebendo a correção do receptor Base.

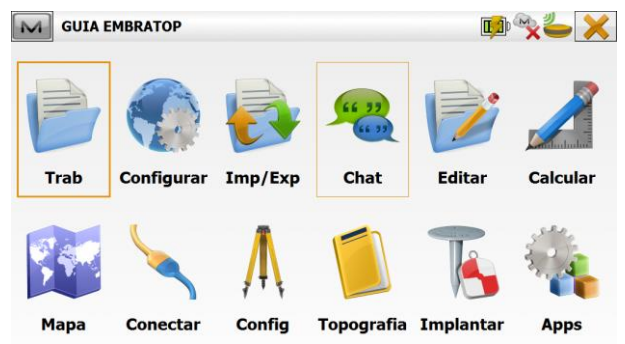

| Info | Dados da est | ação base ati | ualizados a | partir das o | orreções. | X |
|------|--------------|---------------|-------------|--------------|-----------|---|
| Ų    |              |               |             |              |           |   |
|      |              |               |             |              |           |   |
|      |              |               |             |              |           |   |
|      |              |               |             |              |           |   |
|      |              |               |             |              |           |   |

**10.** Logo depois de começar a receber as correções, será exibida a mensagem ao lado.

Clique em Fechar;

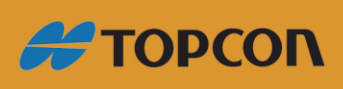

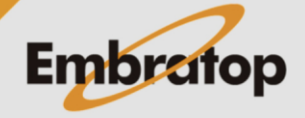

www.embratop.com.br

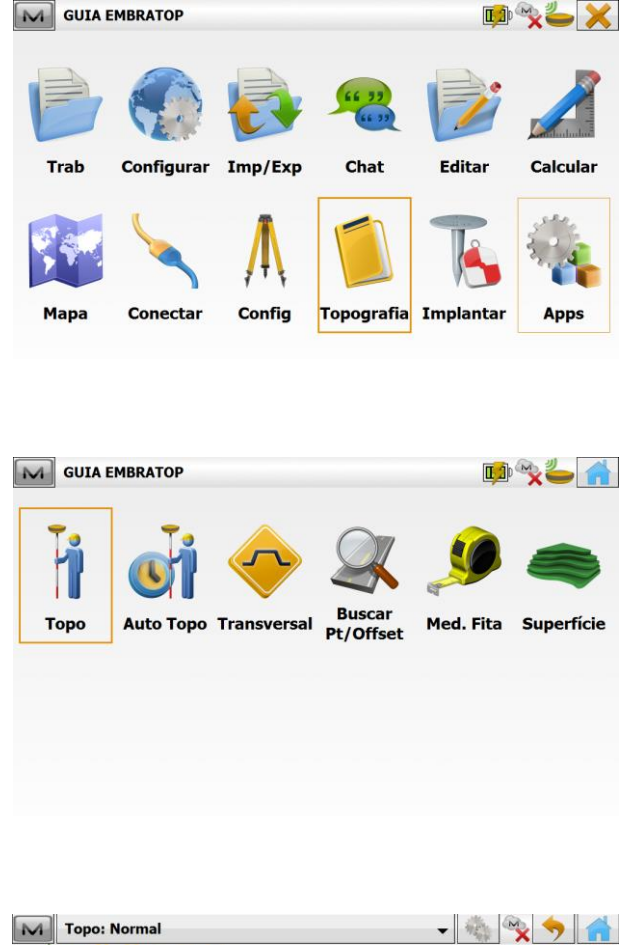

**11.** Para verificar qual a precisão em tempo real para o levantamento e/ou locação de dados, clique em **Topografia**;

12. Clique em Topo;

**13.** Na tela de coleta de dados, na barra superior da tela, são mostradas as precisões horizontal e vertical;

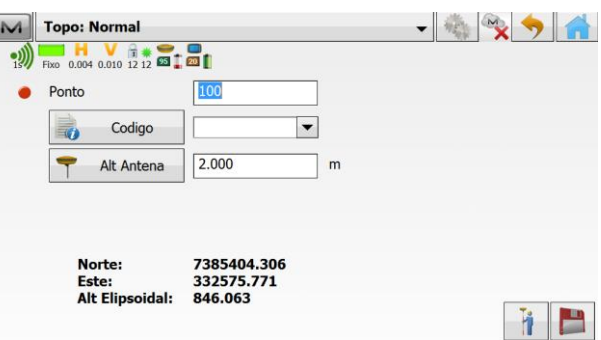

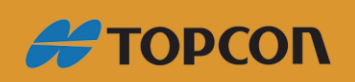

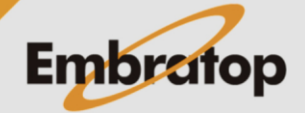

www.embratop.com.br